# Hurtigguide Elements Personalmappe

## Generelt.

Det finnes fire typar personalsaker for alle tilsette (opprettas ved behov):

- 1. Tilsettingsforhold
- 2. Løn
- 3. HMS
- 4. Personalsak

Personalmappe opprettast i Elements under arkivdel **Personalarkiv** med tittel:

Personalmappe – Namn på tilsett – Type personalsak

Eks: Personalmappe – Ola Kari Normann – Løn

Personalmapper skal unntakas offentligheita (jf. Fvl §13 ledd 1.) og skal ha tilgangskode etter kva type personalsak det gjeld. Tilgangskoden styrer kven som få tilgang til saka i Elements. Det er viktig at riktig tilgangskode blir brukt til dei respektive saka.

| Type personalsak:  | Tilgangskode:        | Innhald i saka:                            |
|--------------------|----------------------|--------------------------------------------|
| Tilsettingsforhold | P – Personalmappe    | Alt som er likt for alle – arbeidsavtaler, |
|                    |                      | arbeidsattestar, vitnemål,                 |
|                    |                      | teiepliktskjema, bekrefta                  |
|                    |                      | politiattestar, permisjonar*,              |
|                    |                      | oppseiingar, stadfesting                   |
|                    |                      | arbeidstilhøve, pensjon mv.                |
| Løn                | P – Personalmappe    | Personalmeldingar, vil sei lønstilvising,  |
|                    |                      | opphør løn, innmelding vikar med           |
|                    |                      | variabel løn, tilleggsløn (t-time),        |
|                    |                      | ansiennitetsberekning mv.                  |
| HMS                | P – Personalmappe    | Skademelding, forsikring, oppfølging       |
|                    |                      | av sjukemeldte, oppfølgingsplanar,         |
|                    |                      | tilrettelegging, arbeidstrening mv.        |
| Personalsak        | PS – Personalmappe   | Sakar angåande brot på                     |
|                    | sensitiv informasjon | arbeidsavtale/arbeidsreglement/etiske      |
|                    |                      | reglement, Eks: disiplinærsak, rus, for    |
|                    |                      | seint komming, dårleg åtferd,              |
|                    |                      | korrupsjon, underslag, tjuveri mv.         |

\*Permisjon som påverkar løn, det vil sei permisjon over 1 mnd.

Alle personalsaker skal det brukas primær klassering **FNRA – Fødselsnummer**, det vil si fødselsnummer på den tilsette som fylles ut i feltet **Verdi** og namn på den tilsette i feltet **Beskrivelse.** 

Eks: 12120199887 Ola Kari Normann

#### Mappetype:

Når du opprettar personalmappa i Elements kan du bruke mappetype **Personalmappe**, for personalsakane tilsettingsforhold, løn og HMS. Eller mappetype **Personalmappe sensitiv** for personalsak. Ved bruk av mappetype opprettast saken i riktig <u>arkivdel og tilgangskode</u>.

# Framgangsmåte i Elements.

Trykk på fanen Ny sak på dashboard i Elements.

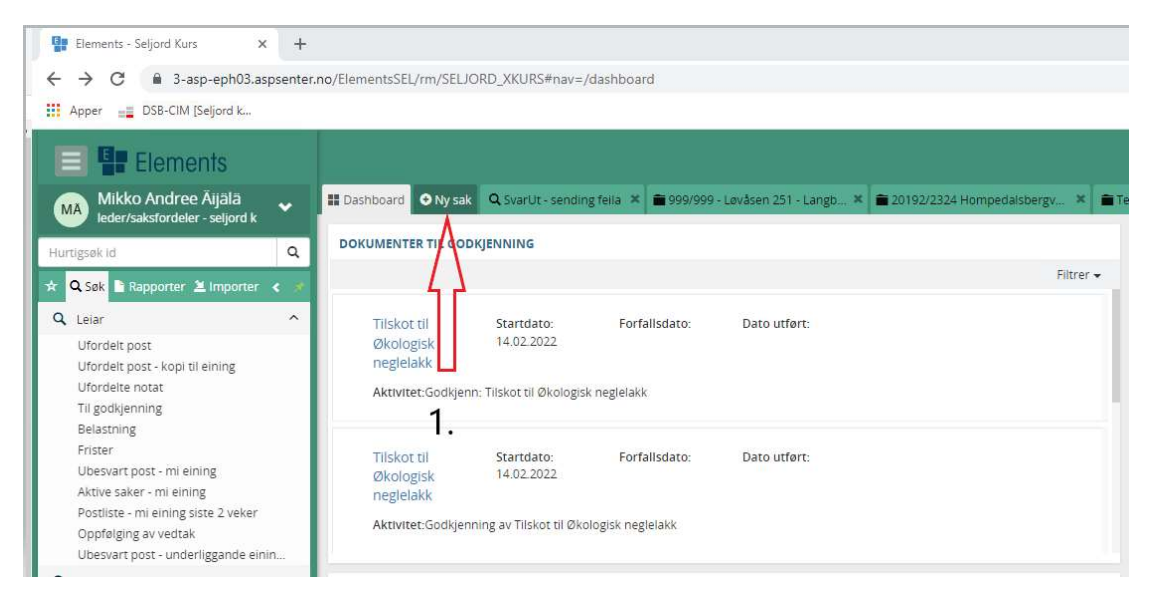

| Saksdetaljer                                                  |                       |            |                                                    |                                        |                   |                    |   |  |
|---------------------------------------------------------------|-----------------------|------------|----------------------------------------------------|----------------------------------------|-------------------|--------------------|---|--|
| Tittel*:                                                      |                       |            |                                                    |                                        |                   |                    |   |  |
| Personalmappe - Ol                                            | a Kari Normann - Pers | onalsak    | 2.                                                 |                                        |                   |                    |   |  |
| Status*<br>Reservert                                          |                       |            | -                                                  | Saksansvarlig<br>Mikko Andree Äijälä ( | SK ·              | - Seljord kommune) | × |  |
| Arkivdel*<br>Personalarkiv -                                  |                       |            | Mappetype<br>Personalmappe sensi                   | itiv                                   |                   | ×                  |   |  |
| Tilgangskode<br>PS - Personalmappe sensitiv informasjon 🛛 × 🔻 |                       |            | Hjemmel u.off<br>Offl. § 13, Jf. Fvl. § 13 1. ledd |                                        |                   |                    |   |  |
| Tilgangsgruppe<br>Jai                                         |                       |            | Ŧ                                                  | ▼ Dosdato                              |                   |                    |   |  |
| Prosjekt                                                      |                       |            |                                                    | Journalenhet*<br>Sentralt postmottak   |                   |                    |   |  |
| Bevaringstid<br>O                                             | ngstid Kassasjonskode |            | Ŧ                                                  | Kassasjonsdato                         |                   | Publisert          | 3 |  |
| Underlagt sak                                                 |                       |            |                                                    |                                        |                   |                    |   |  |
| Utlånt dato                                                   |                       | Utlånt til |                                                    |                                        | Siste journaldato |                    |   |  |

Skriv inn tittel på saka og vel **Mappetype** ved å trykke på nedtrekkspila til venstre (sjå figur).

Namn på tilsett må skjermast i tittel (namnet skal være i rød skrift). Marker namnet og høyreklikk og vel **Merk tekst som skjermet**.

| E Dashboard                    | 📀 Ny sak   | Q SvarUt - sending feila              | 🗧 🖀 999/999 - Løvåsen 2 | 151 - Langb 🗙 💼 2019                         | 2/2324 H    | ompedalsbergv × | 🖀 Test - 20.01.2022 🗴 |
|--------------------------------|------------|---------------------------------------|-------------------------|----------------------------------------------|-------------|-----------------|-----------------------|
| Saksdetaljer                   |            |                                       |                         |                                              |             |                 |                       |
| Tittel*:                       |            |                                       |                         |                                              |             |                 |                       |
| Personalm                      | appe - 🖸   | la Kari Normann <mark> - Per</mark> s | sonalsak                |                                              |             |                 |                       |
| Status*<br>Reservert           |            | Skjermingsvalg                        | <u>4.</u>               | Saksansvarlig                                | ä (SK - Sel | jord kommune)   | x *                   |
| Arkivdel*<br>Personalarkiv     |            | A Merk tekst som perso                | nnavn                   | Mappetype                                    | x *         |                 |                       |
| Tilgangskode<br>PS - Personaln | nappe sens | itiv informasjon                      | × *                     | Hjemmel u.off<br>Offl. § 13, Jf. Fvl. § 13 1 | . ledd      |                 | × *                   |
| Tilgangsgruppe                 | 1          |                                       | •                       | Obsdato                                      |             |                 |                       |
| Prosjekt                       |            |                                       | ▼.                      | Journalenhet*<br>Sentralt postmottak         |             |                 |                       |
| Bevaringstid<br>O              |            | Kassasjonsko<br>Sa                    | de<br><del>v</del>      | Kassasjonsdato Publisert                     |             |                 |                       |
| Underlagt sak                  |            |                                       |                         |                                              |             |                 |                       |
| Utlånt dato                    |            |                                       | Utlånt til              | ,                                            | Siste       | journaldato     |                       |

Legg til fødselsnummer og namn på klassering **FNRA – Fødselsnummer**. Om den tilsette har personalmappe frå før, vil du få fødselnr og namn på den tilsette som et forslag. Trykk på forslaget slik at det blir lagt inn. <u>Veldig viktig</u> at du bruker det som er <u>oppretta frå før</u> (sjå figur 5a). Om den tilsette ikkje har personalmappe frå før er det viktig å trykke på forslaget som kommer opp i blått, viss ikkje får du ikkje lagt inn fødselsnummer (sjå figur 5b). Fødselsnummer skal innehalde 11 siffer. For personalmappe må klassering skjermast (fnr og og namn på den tilsette).

#### Personalmappe frå før:

| Dashboard ONy sak Q Sy Saksdetaljer              | arUt - sending feila                                          | × 🛢 999/999 - Løvåse                    | n 25 🗙 🗃 201                                           | 92/2324 Hon                          | nped × i        | 🖀 Test - 20.01.2022 🗙 | Helsedirektora |  |
|--------------------------------------------------|---------------------------------------------------------------|-----------------------------------------|--------------------------------------------------------|--------------------------------------|-----------------|-----------------------|----------------|--|
| 2022/38 Personalmap                              | oe - <mark>Ola Kari N</mark> o                                | ormann - Personals                      | ak                                                     |                                      |                 |                       |                |  |
| Status*<br>Reservert                             |                                                               |                                         | Saksansvarlig                                          | (<br>dree Äljālā (S                  | 5K - Seljord ko | ommune)               | × •            |  |
| Arkivdel*<br>Personalarkiv                       |                                                               |                                         | <ul> <li>Mappetype</li> <li>■ Personali</li> </ul>     | nappe sensit                         | liv             |                       | × *            |  |
| Tilgangskode<br>PS - Personalmappe sensitiv info | ʻilgangskode<br>YS - Personalmappe sensitiv informasjon 🛛 × 🔻 |                                         |                                                        | ff<br>Fvl. § 13 1. le                | dd              |                       | × •            |  |
| Tilgangsgruppe<br>Ja                             |                                                               |                                         | Obsdato                                                |                                      |                 |                       |                |  |
| Prosjekt 🔹                                       |                                                               |                                         | <ul> <li>Journalenhet</li> <li>Sentralt pos</li> </ul> | Journalenhet*<br>Sentralt postmottak |                 |                       |                |  |
| Bevaringstid                                     | Kassasjons                                                    | kođe                                    | ✓ Kassasjonsda                                         | ito                                  |                 | Publisert             |                |  |
| Underlagt sak                                    |                                                               |                                         |                                                        |                                      |                 |                       |                |  |
| Utlânt dato                                      |                                                               | Utlånt til<br>Ikke fordelt til saksbe   | handler                                                | x *                                  | Siste journa    | ildato                | -              |  |
| Klassering                                       |                                                               |                                         |                                                        |                                      |                 |                       | Færre felt 🔨   |  |
| Sort U.off. Ordnings                             | orinsipp                                                      | Verdi                                   | Beskrivelse                                            |                                      |                 |                       |                |  |
| 1 🔒 📃 FNRA - Fø                                  | dselsnumm 🥤                                                   | 121201988                               | A                                                      |                                      |                 |                       |                |  |
| + Ny rad                                         |                                                               | 12120198887 Onkel<br>Skrue<br>121201988 | - 5a                                                   | •                                    |                 |                       |                |  |

# Ikkje personalmappe frå før:

| 1 🔒 📋                              | FNRA - Fødselsnum    | m 🔒 12120199887                | *         | ГЬ                                               |                   |              |
|------------------------------------|----------------------|--------------------------------|-----------|--------------------------------------------------|-------------------|--------------|
| Sort U.off.                        | Ordningsprinsipp     | Verdi                          |           | Beskrivelse                                      |                   |              |
| Klassering                         |                      |                                |           |                                                  |                   | Færre felt 🔨 |
| Utlånt dato                        |                      | Utlånt til<br>Ikke fordelt til | saksbehar | idler × ▼                                        | Siste journaldato | -            |
| Underlagt sak                      |                      |                                |           |                                                  |                   | ×            |
| Bevaringstid<br>O                  | K<br>G               | assasjonskode<br>•             |           | Kassasjonsdato                                   | Pub               | lisert       |
| Prosjekt                           |                      |                                | v         | Journalenhet*<br>Sentralt postmottak             | ¥                 |              |
| Tilgangsgruppe<br>A                |                      |                                | Ŧ         | Obsdato                                          |                   |              |
| Tilgangskode<br>PS - Personalmappe | sensitiv informasjon |                                | X 🔻       | Hjemmel u.off<br>Offl. § 13, Jf. Fvl. § 13 1. Je | dd                | X ¥          |
| Arkivdel*<br>Personalarkiv         |                      |                                | ×         | Mappetype<br>Personalmappe sensit                | IV                | X Ŧ          |
| Reservert                          |                      |                                |           | Saksansvarlig<br>Mikko Andree Äljälä (S          | ne) × 🔻           |              |

Skriv inn namn på tilsette i **Beskrivelse** feltet (sjå figur 6.) og deretter trykker du på **Lagre** knappen oppe til høgre (sjå figur 7).

| Saksdetaljer                      |                         |                                         |                                                        |                                  |           |              | 8          |    |     | Avbr    | y <u>t</u> | Lagr | e          |
|-----------------------------------|-------------------------|-----------------------------------------|--------------------------------------------------------|----------------------------------|-----------|--------------|------------|----|-----|---------|------------|------|------------|
| 2022/40 : Personalmap             | ope - Ola Kari <u>N</u> | ormann - Tilsettingsfo                  | orhold                                                 |                                  |           |              |            |    |     |         |            |      |            |
| Status*<br>Reservert              |                         | ÷                                       | Saksansvarlig<br>Mikko Andree Äijälä (F                | RÅD - Rådmanr                    | nen)      | x +          |            |    | S   | aksdat  | 0          |      |            |
| Arkivdel*<br>Personalarkiv        |                         | *                                       | Mappetype<br>Personalmappe                             | Mappetype<br>■ Personalmappe × ▼ |           |              | « «<br>man |    | ons | tor fre |            |      | > »<br>søn |
| Tilgangskode<br>P - Personalmappe |                         | x <del></del>                           | Hjemmel u.off<br>Offl. § 13, jf. Fvl. § 13 1. ledd × * |                                  |           |              | 31         | 1  | 2   | 3       | 4          | 5    | 6          |
| Tilgangsgruppe                    |                         |                                         | Obsdato                                                |                                  |           | 7            | 8          | 9  | 10  | 11      | 12         | 13   |            |
| 14                                |                         | Ť                                       |                                                        |                                  |           |              | 14         | 15 | 16  | 17      | 18         | 19   | 20         |
| Prosjekt                          |                         | Ŧ                                       | Journalenhet*<br>Sentralt postmottak                   |                                  |           | *            | 21         | 22 | 23  | 24      | 25         | 26   | 27         |
| Bevaringstid                      | Kassasjons              | ikode 👻                                 | Kassasjonsdato                                         |                                  | Publisert |              | 28         | 1  | 2   | 3       | 4          | 5    | 6          |
| Underlagt sak                     |                         |                                         |                                                        |                                  |           | +            |            |    |     |         |            |      |            |
| Utlånt dato                       |                         | Utlånt til<br>Ikke fordelt til saksbeha | ndler × 🔻                                              | Siste journald                   | dato      | -            |            |    |     |         |            |      |            |
| Klassering /.                     |                         |                                         |                                                        | _                                |           | Færre felt 🔨 |            |    |     |         |            |      |            |
| Sort U.off. Ordning               | sprinsipp               | Verdi                                   | Beskrivelse                                            | 6                                |           |              |            |    |     |         |            |      |            |
| 1 🔒 📝 FNRA - F                    | ødselsnumm 🔒            | 12120199887 × *                         | Ola Kari Normann                                       | 0.                               |           |              |            |    |     |         |            |      |            |
| + Ny rad                          |                         |                                         | L                                                      | _                                |           |              |            |    |     |         |            |      |            |

Hugs å skjerme namn og fnr på klassering – dette gjer du ved å huke av U.off ved sidan av Sort feltet (sjå figur 7).

### Redigere personalmappa.

Om du har behov for å redigere personalmappa, kan du trykk på rediger knappen i saksbildet du får opp etter at du har lagra saka (sjå neste side for figur 8). Husk å trykke på lagre knappen når du er ferdig.

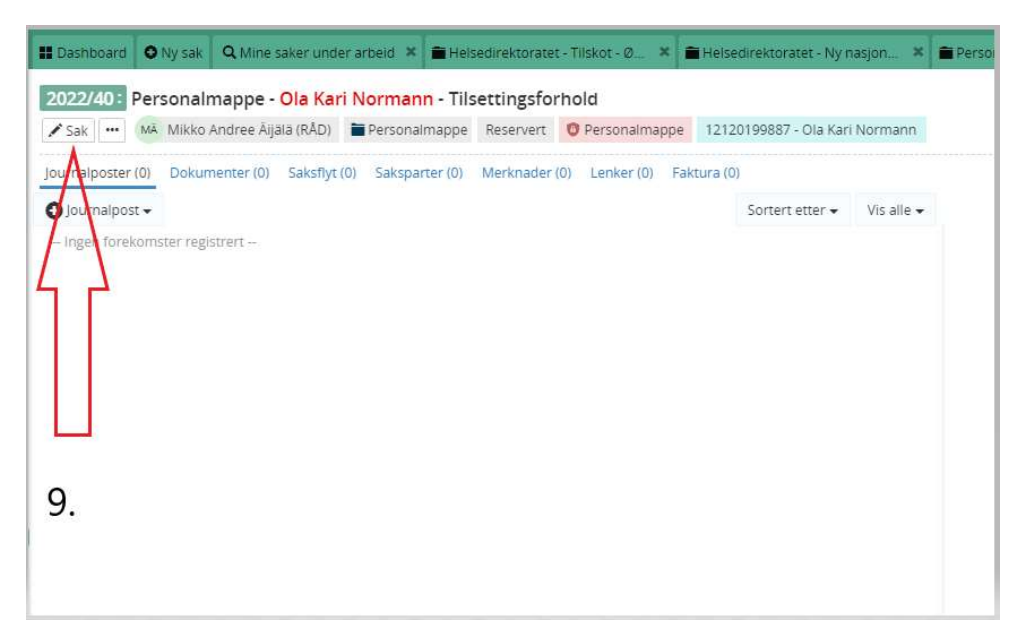

## Tilgangsgruppe på personalmappa.

Om det er behov for å gje andre lese eller skrivetilgang til andre i saka, kan dette gjerast ved å bruke faste tilgangsgrupper eller ad hoc tilgangsgruppe. Trykk på rediger knappen på sak som i figur 7 og gå felt **Tilgangsgruppe.** Det er ikkje anbefalt å gje tilgang til heile saka om det kun er behov for sjå enkelt dokument. Da skal man heller gje tilgang på journalpostnivå.

Ad hoc tilgangsgruppe: Trykk på <u>Tilgangsgruppe</u> og skriv inn namn på dei som skal ha tilgang og trykk deretter på OK.

| 2022/38:       Personalmappe - Ola Kari Normann - Personalsak         Status*       Saksansvarlig         Reservert       Mikko Andree Aljäla (SK - Seljord kommune)         Arkidel*       Mappetype         Personalarkiv       Personalmappe sensitiv         Tigangstrode       Hjemmeli uoff         PS - Personalmappe sensitiv informasjon       **         Mikko In Status*       Obsdato         Ma       Prosjekt         Prosjekt       Sentralt postmottak         Bevaringstiol       Kassaijonskode                                                                                                    | × *        |
|----------------------------------------------------------------------------------------------------|------------|
| Status* Reservert Saksansvarlig Arkivdel* Personalarkiv Mappetype Personalimappe sensitiv Iligangskode Prosjekt Prosjekt Saksansvarlig Mappetype Personalimappe sensitiv Off. 5 13, Jf. Fvl. 5 13 1. ledd Obsdato Journalenhet* Sentral text Bevaringstio Kassajonskode                                                                                                    | × •        |
| Arkivdel* Personalarkiv Personalarkiv Personalimappe sensitiv  Iligangskode PS - Personalimappe sensitiv informasjon  * Off: 513, Jf. FVI, 513, I. feld  Dobdeto  Dobdeto Prosjekt Prosjekt Sentral test Sentral test                                                                                                    | ×          |
| Tilgangskode<br>PS - Personalmappe sensitiv informasjon × ♥<br>Tilgangsgruppe<br>Tilgangsgruppe<br>Ti |            |
| Iligangagruppe     Obsdato       Ja     ✓       Prosjekt     Journalenhet*       Sentralt postmottak                                                                                                    | ×          |
| Prosjekt Journalenhet*<br>Sentralt postmottak<br>Bevaringstio Kassasjonskode                                                                                                    |            |
| Bevaringstid Kassasjonskode                                                                                                    |            |
| Ad hoc tilgangsgruppe                                                                                                    | ×          |
| Underlagt sak<br>Medlemmer av tilgangsgruppe vil få tilgang til alle journalposter                                                                                                    | r som hvor |
| Utiånt dato Utiånt til<br>Ikke fordelt til sa indemmer                                                                                                    | 10.        |
| Klassering Mikko Andree Aijala (RAD) × 9.                                                                                                    | ×          |
| S. U.off. Ordningsprinsipp Verdi                                                                                                    | Avbry OK   |
| 1 C FNRA - Fødselsnumm 12120199887                                                                                                    |            |

Husk å lagre saken etterpå.

**Fast tilgangsgruppe:** Trykk på nedtrekkspila til høyre i feltet tilgangsgruppe, vel gruppe og lagre saka.

| Saksdetaljer                                                  |                                                             |              | •   |    |     | Avbr    | 1        | Lagr    | e  |
|---------------------------------------------------------------|-------------------------------------------------------------|--------------|-----|----|-----|---------|----------|---------|----|
| 2022/38 Personalmappe - Ola Karl Normann - Person             | nalsak                                                      |              |     |    |     |         | 13.      |         |    |
| Status*<br>Reservert                                          | Saksansvarlig<br>Mikko Andree Äljälä (SK - Seljord kommune) | × *          |     |    | feb | iaksdat | 0<br>022 |         |    |
| Arkivdel*<br>Personalarkiv                                    | Mappetype     Personalmappe sensitiv                        | x *          | man |    |     |         |          |         |    |
| Tilgangskode<br>PS - Personalmanne sensitiv informasion       | Hjemmel u.off                                               | × *          | 31  | 1  | 2   | 3       | 4        | 5       | 6  |
|                                                               | Obsdato                                                     |              | 7   | 8  | 9   | 10      | 11       | 12      | 13 |
| Einingsleiar helse+helsestasjonen                             |                                                             |              | 14  | 15 | 16  | 17      | 18       | 19      | 20 |
| Ass einingsleiar Sellord harnehage (Tusseiuv)                 | Sentralt postmottak                                         | · ·          | 21  | 22 | 23  | 24      | 25       | 26<br>E | 27 |
| Avdelingslelar drift, vedlikehald og brann                    | Kassasjonsdato Publisert                                    |              | 20  |    | 4   | 2       | -        | 5       | 0  |
| Unde Avdelingsleiar fysioterapi                               | L                                                           | · · · ·      |     |    |     |         |          |         |    |
| Utlån Avdelingsleiar helsestasjonen                           | Siste journaldato                                           |              |     |    |     |         |          |         |    |
| Avdelingsleiar psykisk helse og rus                           | andier •••                                                  | Færre felt 🔿 |     |    |     |         |          |         |    |
| Einingsleiar Flatdal oppvekstsenter                           | Beskrivelse                                                 |              |     |    |     |         |          |         |    |
| Einingsleiar Flatdal oppvekstsenter+avdelingsleiar barnehagen | Ola Kari Normann                                            |              |     |    |     |         |          |         |    |
| Einingsleiar helse+helsestasjonen                             | <b>1</b> 1.                                                 |              |     |    |     |         |          |         |    |
| + N comgiserar neisecenescer                                  |                                                             |              |     |    |     |         |          |         |    |
| 12.                                                           |                                                             |              |     |    |     |         |          |         |    |
|                                                               |                                                             |              |     |    |     |         |          |         |    |